## Инструкция для подключения к вебинару **Johnson** Johnson vision

## ТЕХН. ТРЕБОВАНИЯ ДЛЯ ПОДКЛЮЧЕНИЯ:

- Современный интернет-браузер (Google Chrome, Firefox, Explorer 11)
- Стабильный интернет
- Отсутствие окружающих шумов

 Перейдите по ссылке на комнату вебинара за 5-10 минут до начала мероприятия

2. Выберите «Гость», впишите Ваши имя и фамилию (или несколько имен и название вашей оптики, если с Вами присоединяются Ваши коллеги), далее нажмите "Войти в комнату."

## 3. Выберите вариант Использовать микрофон (ПК/Устройство) и затем «Только прослушивание»

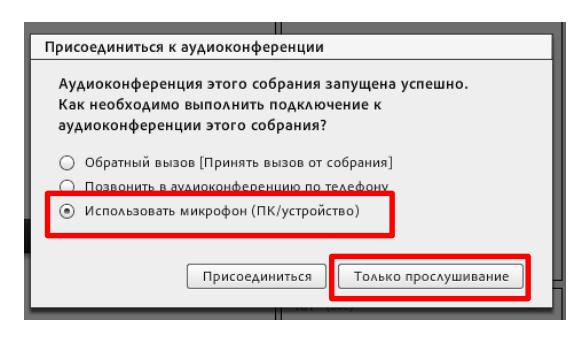

**4. Для общения со спикером или технической поддержкой используйте чат** (находится в правой нижней части экрана)

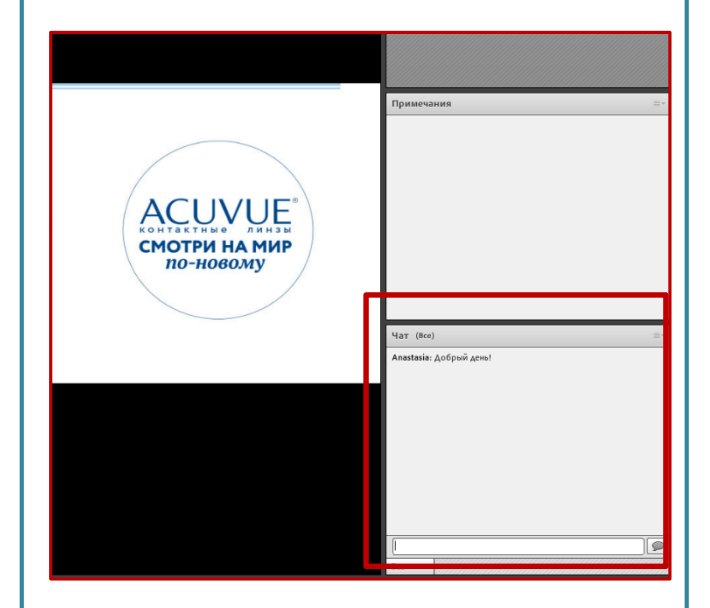

5. Если Вы подключились к вебинару и не слышите звук – убедитесь, что у Вас не стоит галочка «Отключить звук конференции» в меню под зеленым значком динамика. Галочка не должна стоять.

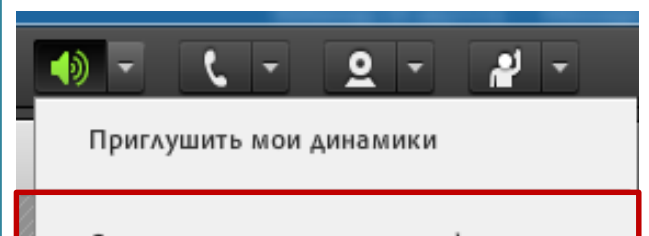

Отключить только звук конференции

Настроить громкость динамиков...

6. Если звук из компьютера недостаточно хорошего качества, позвоните по номеру 88005009804 (звонок бесплатный) и наберите код 80893745#. Так вы сможете слышать звук вебинара через телефон.